# **Manual Empresa**

#### Portal documental Documentación

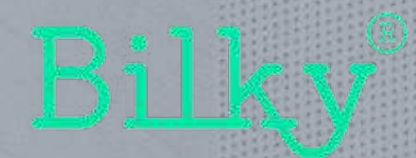

### ¿Dónde encontramos los documentos?

| Bilky®                              | Q Boscar empleados                                                                                                    | S- C-                                                                                                    |
|-------------------------------------|----------------------------------------------------------------------------------------------------|----------------------------------------------------------------------------------------------------|
| Panel de control                    | Zona Empleado                                                                                                    |                                                                                                    |
| 20NA EMPLEADOS<br>PR Zona empleados | <ul> <li>Documentos:</li> <li>Enviados por tu Asesor para que tu los<br/>envíes a tus empleados (Enviados)</li> <li>Enviados y subidos por tu empresa<br/>para empleados (Enviados)</li> </ul> |                                                                                                    |
| ZONA EMPRESA                        | <ul> <li>Recibidos de tus empleados (Recibidos)</li> </ul>                                                                                                    | Zona Empresa                                                                                                    |
| Mis documentos                      |                                                                                                    | Documentos:                                                                                                    |
| 20NA ASESORES                       |                                                                                                    | <ul> <li>Enviados por tu Asesor para tu<br/>empresa únicamente. No podrás<br/>compartirlos posteriormente con tus</li> </ul> |
| (II) SHG Asesores                   |                                                                                                    | empleados. (Mis documentos)                                                                                                  |
| Demostración Asesoría               |                                                                                                    |                                                                                                    |
| 20NA ADMINISTRADOR                  | Zona Asesor                                                                                                    |                                                                                                    |
| 🕲 Configuración 🖂 👻                 | Documentos:<br>– Enviados y subidos por tu<br>empresa a tu Accest (Enviados)                                                                                                    |                                                                                                    |
| MODULOS                             | empresa a tu Asesor (Enviados)                                                                                                    |                                                                                                    |
| 57 Médulos (Name)                   |                                                                                                    |                                                                                                    |

#### **O. Barra lateral**

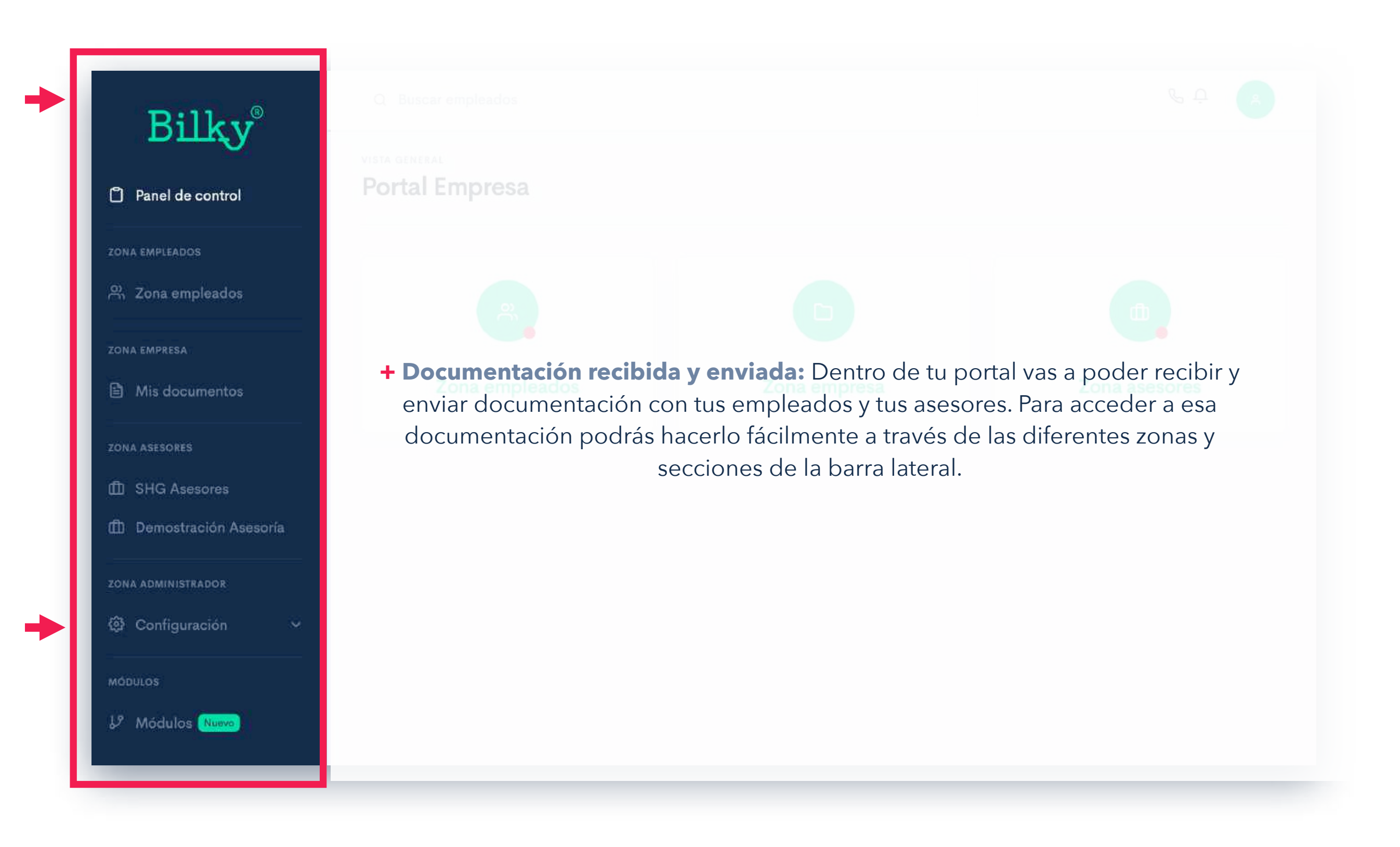

#### **0.** Zona empleados

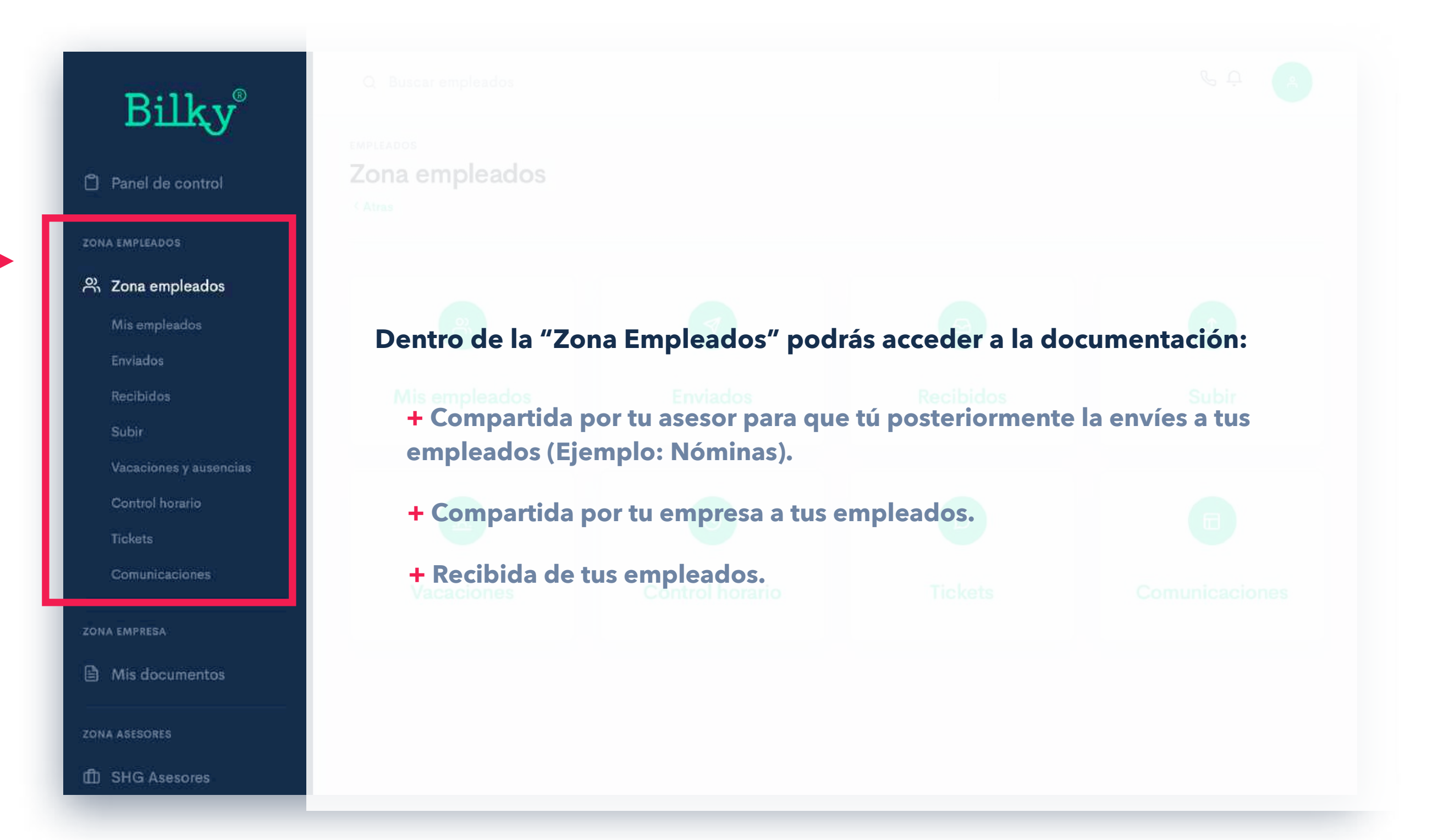

#### **0.** Zona empresa

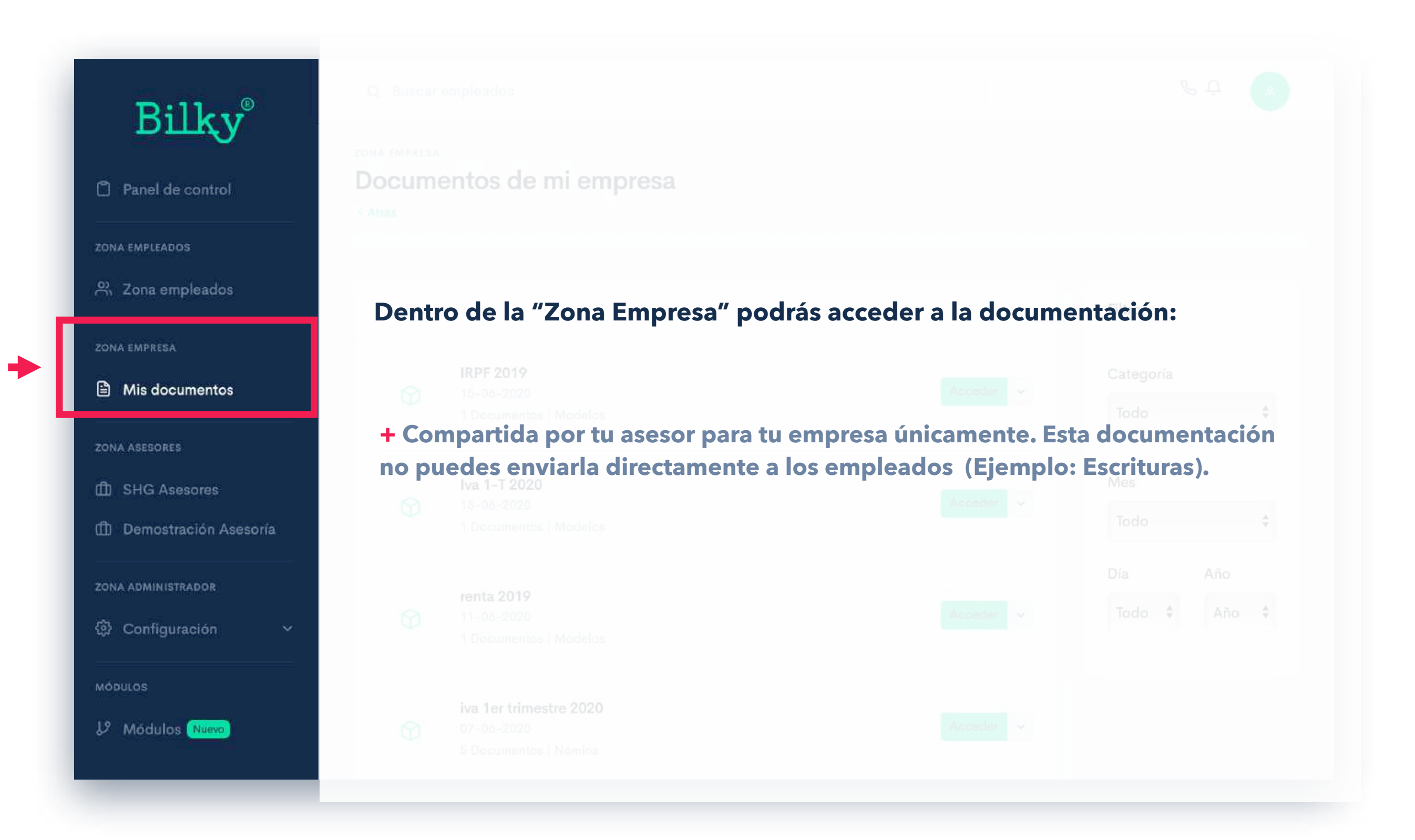

#### **0.** Zona asesores

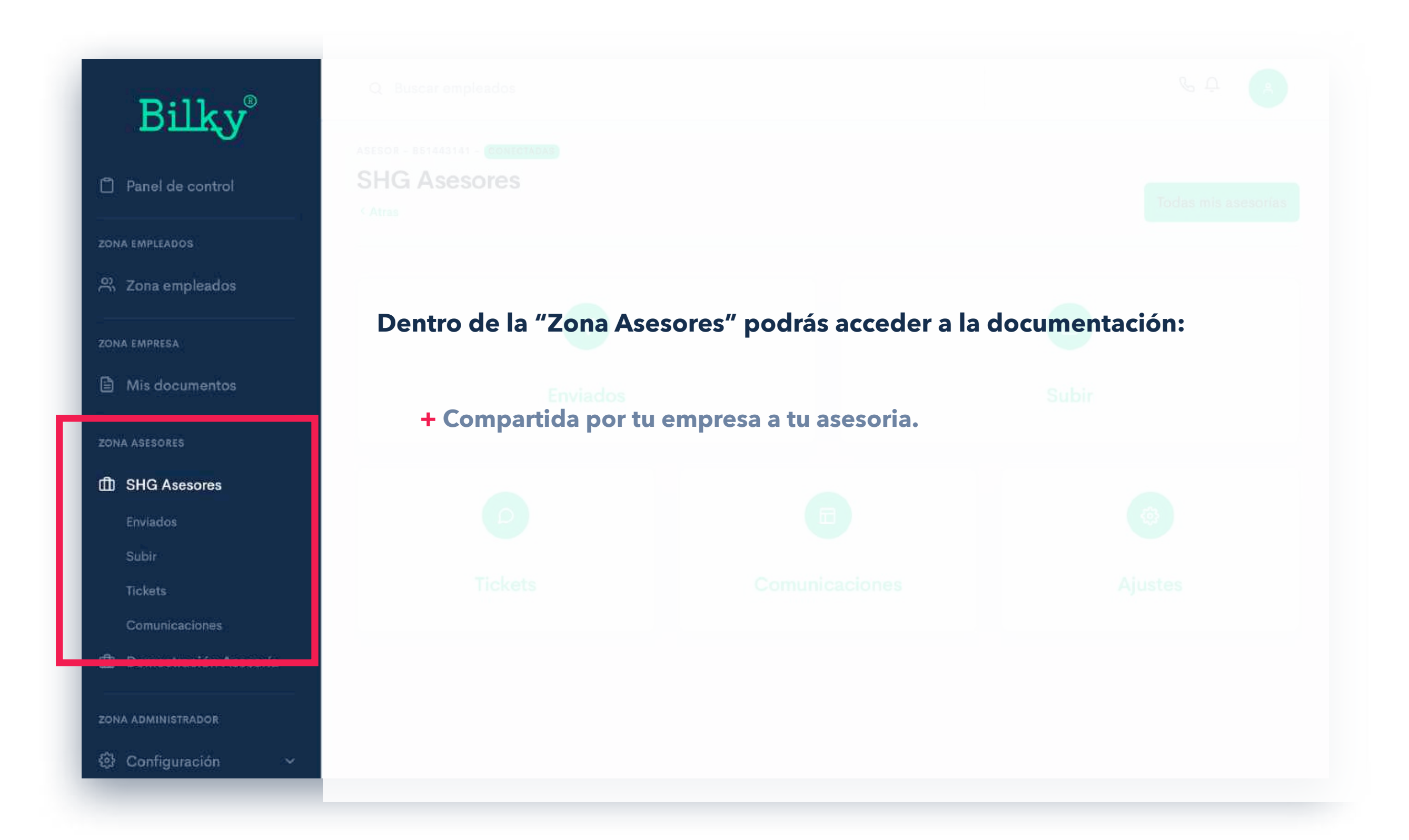

### Compartida por tu asesor para que la envíes a tus empleados

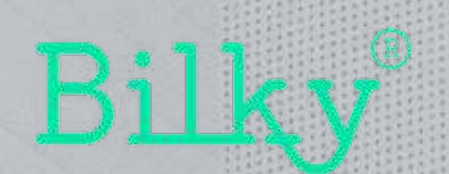

#### **1. Documentación:** Enviados

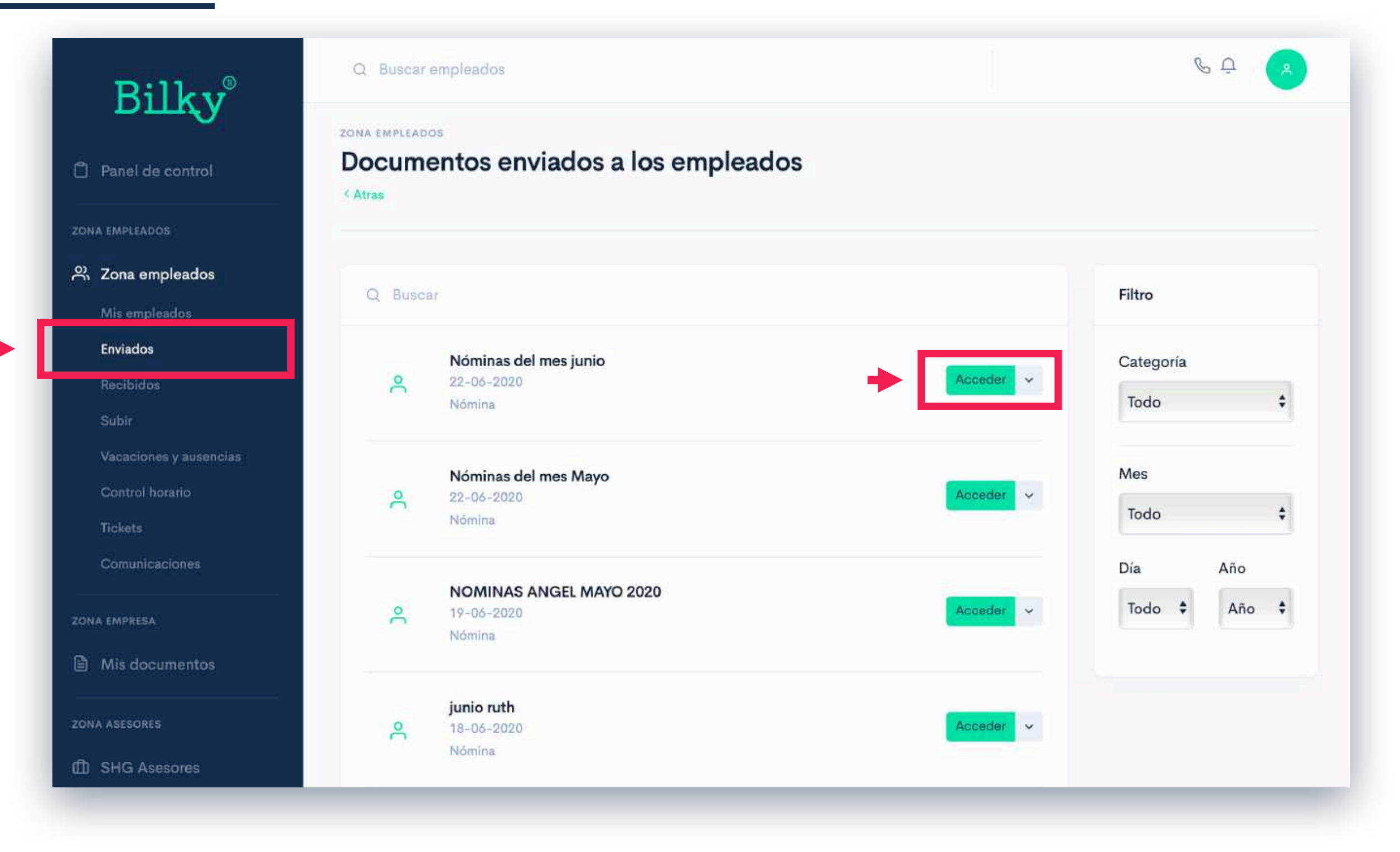

+ Enviados: Dentro del apartado "enviados" de la Zona empleados, podrás acceder a todos los envíos que están pendientes de enviar o has realizado a tus empleados. En esta sección podrás acceder a los documentos que te ha enviado tu asesoría para que tu los envíes a los empleados.

#### **1. Documentación:** Enviados por tu Asesor

| Mildo                    |                 |                                                           |                     |                         |
|--------------------------|-----------------|-----------------------------------------------------------|---------------------|-------------------------|
| signados 🕡               | Faltan document | os por asignar 5                                          | +                   | Asignar automáticamente |
| Categoría                | Nómina          | Documentos no asignados                                   |                     | Eliminar no asignados   |
| Empleados                | 0               | todas las nominas-hoja:1.pdf<br><mark>Sin asignar</mark>  | Asignar manualmente | Ver                     |
| Documentos<br>asignados  | 0/5             | todas las nominas-hoja:19.pdf<br><mark>Sin asignar</mark> | Asignar manualmente | Ver ~                   |
| Documentos<br>publicados | 0/0             | todas las nominas-hoja:16.pdf<br>Sin asignar              | Asignar manualmente | Ver 🗸                   |
| Enviar                   | todos           | todas las nominas-hoja:2.pdf<br>Sin asignar               | Asignar manualmente | Ver ~                   |
|                          |                 | todas las nominas-hoja:3.pdf                              | Asignar manualmente | Ver v                   |

+ Enviados por tu asesor: Tu Asesor te puede enviar los documentos y clasificarlos "para empleados". En este caso, esos documentos estarán en el apartado "enviados" y cuando accedas al envío podrás ver los documentos y asignarlos automáticamente para enviarlos a cada uno de ellos.

#### Recuerda que la asignación automática de Bilky permite asignar de forma segura y con un click todos los documentos que contengan el NIF del empleado y estén en PDF original.

#### **1. Documentación:** Enviados por tu Asesor

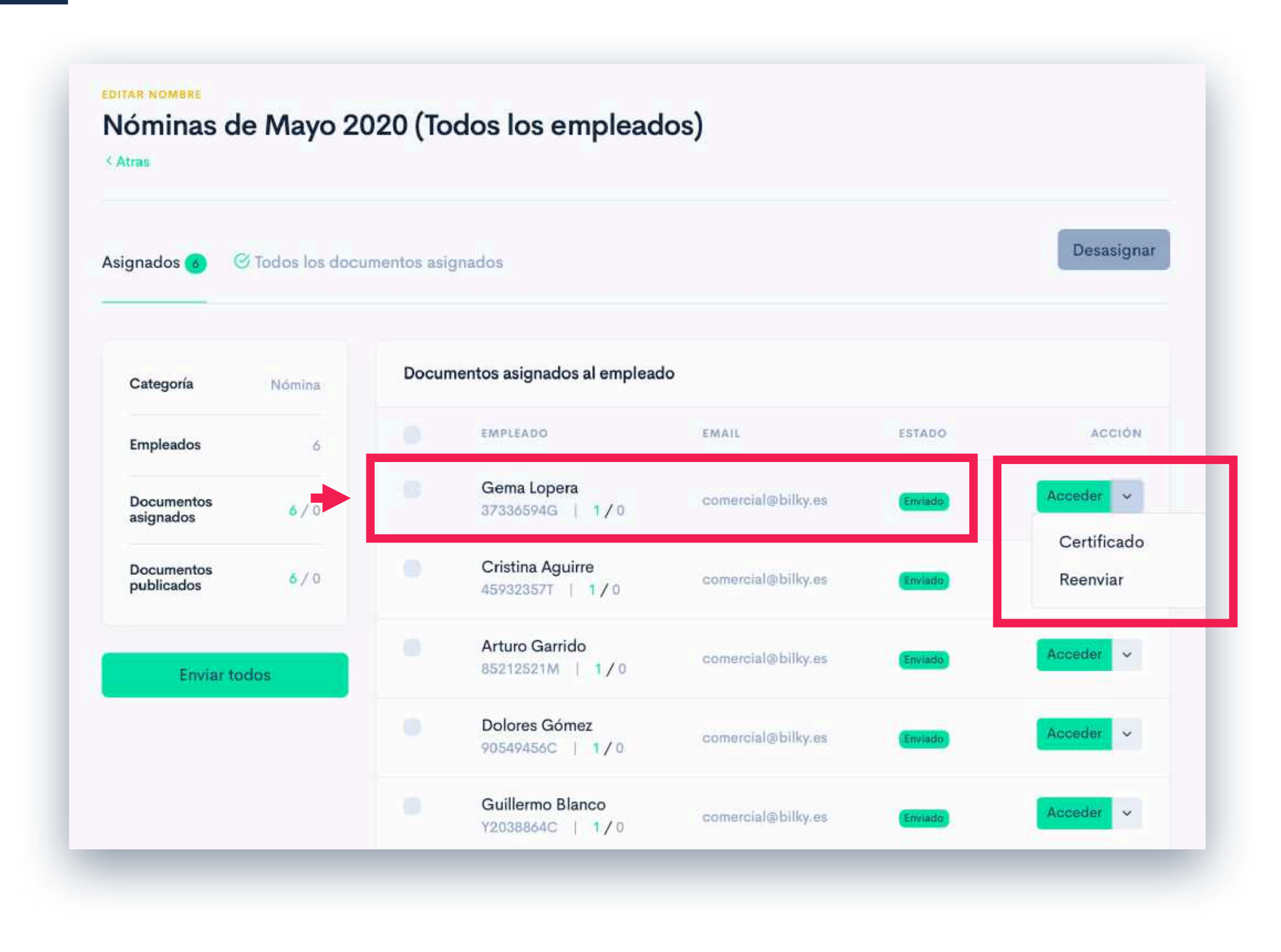

+ Enviados por tu asesor: Una vez se hayan asignados los documentos de forma automática podrás enviarlos a cada portal del empleado y descargar los certificados de envío.

#### Recuerda que una vez envías la documentación a cada empleado, este la tendrá en su portal y siempre podrá descargarla y acceder a ella.

### Compartida por tu empresa a tus empleados

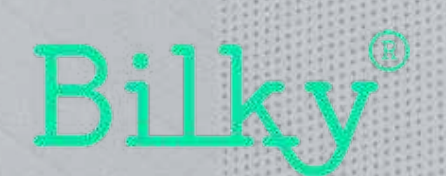

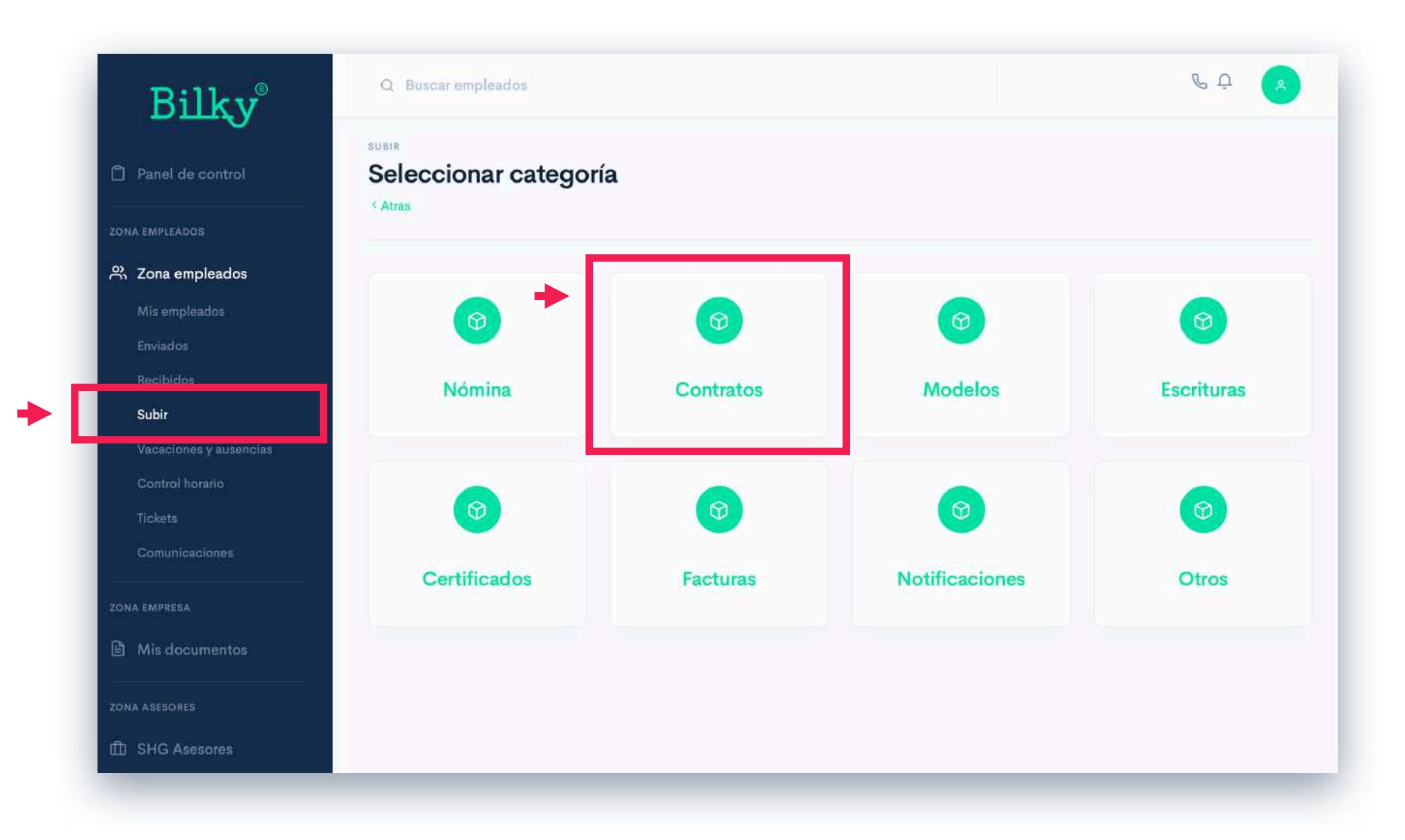

+ Subir por tu empresa: Podrás subir documentación directamente a tus empleados. Para ello accederemos al apartado "subir" y seleccionaremos la categoría de los documentos que queremos subir a nuestros empleados.

|                                                | Agregar archivos v subir                                                                                                |
|------------------------------------------------|----------------------------------------------------------------------------------------------------|
| ontratos del mes                               | Agrega archivos para después subirlos y<br>enviarlos a tus empleados. Tienes dos<br>opciones para subir los documentos. |
| Arrastre archivos aquí<br>Using runtime: html6 | Separar por hoja y asignar<br>+Info                                                                                     |
|                                                | Subir sin separar                                                                                                    |

+ Subir por tu empresa: Una vez seleccionemos los documentos podremos elegir entre dos opciones de asignación: Subir sin separar o Separar por hoja y asignar.

| Contratos de todos los empleados   |       |    | Agregar archivos y subir<br>Agrega archivos para después subirlos y       |
|------------------------------------|-------|----|---------------------------------------------------------------------------|
| Salvatore Restaurantes, S.L. 4.pdf | 81 KB | 0% | enviarlos a tus empleados. Tienes dos opciones para subir los documentos. |
| Salvatore Restaurantes, S.L. 3.pdf | 81 KB | 0% | Separar por hoja y asignar                                                |
| Salvatore Restaurantes, S.L. 2.pdf | 81 KB | 0% | + Infe                                                                    |
| Salvatore Restaurantes, S.L. 1.pdf | 81 KB | 0% | Subir sin separar                                                         |

+ Separar por hoja y asignar: Seleccionaremos esta opción cuando los archivos que has agregado contengan en cada hoja el NIF del empleado registrado. El sistema separará hoja por hoja para luego identificar en cada hoja el NIF y asignarlo a cada empleado.

Para que la asignación automática funcione el documento tiene que ser un PDF origina

| Asignados 👩 🥝 Todos los docu   | mentos asignados                    |                    |             | Desasi  |
|--------------------------------|-------------------------------------|--------------------|-------------|---------|
| Categoría Contratos            | Documentos asignados al emplea      | ado                |             |         |
| Empleados 5                    | EMPLEADO                            | EMAIL              | ESTADO      | ACCI    |
| Documentos 5 / 0               | ✓ Gema Lopera<br>37336594G   0 / 1  | comercial@bilky.es | No enviados | Acceder |
| Documentos 0 / 5<br>publicados | Cristina Aguirre<br>45932357T   0/1 | comercial@bilky.es | No enviados | Acceder |
| Enviar todos                   | Arturo Garrido 85212521M   0/1      | comercial@bilky.es | No enviados | Acceder |
|                                | Dolores Gómez     90549456C   0 / 1 | comercial@bilky.es | No enviados | Acceder |
|                                | Agustín Manzano                     | comercial@bilky.es | No enviados | Acceder |

+ Separar por hoja y asignar: Una vez asignados los documentos en un click de forma automática, podrás enviar los documentos al portal de cada empleado, revisar cada documento, ver el estado y mas información adicional.

#### Recuerda que una vez envías la documentación a cada empleado, este la tendrá en su portal del empleado y siempre podrá descargarla y acceder a ella.

| Contratos de todos los empleados   |       |             | Agregar archivos y subir<br>Agrega archivos para después subirlos y       |
|------------------------------------|-------|-------------|---------------------------------------------------------------------------|
| Salvatore Restaurantes, S.L. 4.pdf | 81 KB | 0%          | enviarlos a tus empleados. Tienes dos opciones para subir los documentos. |
| Salvatore Restaurantes, S.L. 3.pdf | 81 KB | 0%          | Separar por hoja y asignar                                                |
| Salvatore Restaurantes, S.L. 2.pdf | 81 KB | <b>1</b> 0% | + Info                                                                    |
| Salvatore Restaurantes, S.L. 1.pdf | 81 KB | 0%          | Subir sin separar                                                         |

 Subir sin separar: Seleccionaremos esta opción cuando los archivos que has agregado no contengan en cada hoja el NIF de empleados registrados. El sistema no separará los documentos hoja por hoja ni los asignará a ninguna empleado. Posteriormente podrás seleccionar dos tipos de asignación del documento completo (manual o automática)

| gnados 📵 🛛 Fa            | ltan document | os por asignar (5)                           | →L                  | Asignar automáticamente |
|--------------------------|---------------|----------------------------------------------|---------------------|-------------------------|
| Categoría                | Nómina        | Documentos no asignados                      |                     | Eliminar no asignados   |
| Empleados                | 0             | NOMBRE DOCUMENTO                             | ASIGNAR MANUALMENTE | ACCIÓN                  |
| Documentos<br>asignados  | 0/5           | todas las nominas-hoja:1.pdf                 | Asignar manualmente | Ver                     |
| Documentos<br>publicados | 0/0           | todas las nominas-hoja:19.pdf<br>Sin asignar | Asignar manualmente | Ver 🗸                   |
|                          |               | todas las nominas-hoja:16.pdf                | Asignar manualmente | Ver v                   |

+ Asignar automáticamente o manualmente: Una vez subidos los documentos con la opción "Subir sin separar" podrás seleccionar cómo quieres que se asignen los documentos. Si se asignan de forma automática, la tecnología de Bilky buscará el NIF del empleado en todo el documentos y lo asignará. Si se selecciona asignar manualmente, podrás escoger de forma manual a que empleado o empleados asignar el documento.

#### **2.** Documentación: Enviados

| Billey                                               | Q Buscar empleados                                               | ¢ Ģ                                 |
|------------------------------------------------------|------------------------------------------------------------------|-------------------------------------|
| Panel de control                                     | ZONA EMPLEADOS<br>Documentos enviados a los empleados<br>< Atras |                                     |
| ZONA EMPLEADOS                                       |                                                                  |                                     |
| 兴 Zona empleados<br>Mis empleados                    | Q Buscar                                                         | Filtro                              |
| Enviados<br>Recibidos<br>Subir                       | Nóminas del mes junio<br>22-06-2020<br>Nómina                    | Acceder  Categoría Todo             |
| Vacaciones y ausencias<br>Control horario<br>Tickets | Nóminas del mes Mayo<br>22-06-2020<br>Nómina                     | Acceder ~ Todo <b>‡</b>             |
| Comunicaciones                                       | NOMINAS ANGEL MAYO 2020<br>19-06-2020<br>Nómina                  | Día Año<br>Acceder ∽ Todo \$ Año \$ |
| DNA ASESORES                                         | junio ruth<br>18-06-2020<br>Nómina                               | Acceder                             |

**+ Enviados:** Dentro del apartado "enviados" de la Zona empleados, podrás acceder a todos los envíos que has realizado o están pendientes de enviar a todos tus empleados. En esta sección podrás acceder a los documentos que has enviado directamente a tus empleados o te ha enviado tu asesoría para que tu los envíes posteriormente.

# Compartida por tus empleados a tu empresa

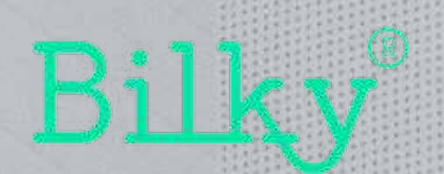

#### **3. Documentación:** Recibida de tus empleados

| ВЩКУ                      |           |                                                                   |                |             |                              |     |
|---------------------------|-----------|-------------------------------------------------------------------|----------------|-------------|------------------------------|-----|
| ] Panel de control        |           | entos recibidos                                                   |                |             |                              |     |
| DNA EMPLEADOS             |           |                                                                   |                |             |                              |     |
| X Zona empleados          | Q Busc    | ar                                                                |                |             | Filtro                       |     |
| Enviados<br>Recibidos     | ۵         | Carlos Gómez<br>Documentos firmados                               | Modelos        | • Acceder ~ | Categoría                    | 4   |
| Subir                     |           | 22-00-2020   1 Documentos                                         |                |             | 1000                         |     |
| Tickets<br>Comunicaciones | ۵         | Carlota Ruiz<br>Mis datos personales<br>22-06-2020   1 Documentos | Modelos        | • Acceder ~ | Mes<br>Todo                  | \$  |
| ) Mis documentos          | <b>m</b>  | Lucia Tesorero<br>Tickets nota gatos                              | Notificaciones | Acceder ~   | Día Año<br>Todo <b>\$</b> Añ | • • |
| INA ASESORES              | ι         | 15-06-2020   1 Documentos                                         |                |             |                              |     |
| ] SHG Asesores            |           | Antonio Maldonado                                                 |                | Approduce   |                              |     |
| Demostración Asesoría     | <b>CD</b> | Parte médico                                                      | Notificaciones | Acceder ~   |                              |     |

+ Documentación recibida de tus empleados: Podrás acceder a la documentación que te envían tus empleados a través de su portal en la sección de "recibidos" dentro de la Zona empleados. Aquí podrás descargar los documentos y acceder a ellos siempre que quieras.

# Compartida por tu asesor solo para tu empresa

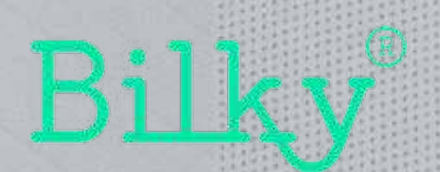

#### **4. Documentación:** Recibida de tu asesor para tu empresa

| Bilky                                       | Q Buscar empleados                                            | ¢ Û                                   |
|---------------------------------------------|---------------------------------------------------------------|---------------------------------------|
| Panel de control                            | ZONA EMPRESA<br>Documentos de mi empresa<br>< Atras           |                                       |
| ZONA EMPLEADOS<br>위 Zona empleados          | Q Buscar                                                      | Filtro                                |
| ZONA EMPRESA                                | IRPF 2019<br>15-06-2020<br>1 Documentos   Modelos             | Acceder ~ Categoría<br>Todo <b>\$</b> |
| ZONA ASESORES                               | Iva 1-T 2020<br>15-06-2020<br>1 Documentos   Modelos          | Acceder ~ Todo +                      |
| zona administrador                          | renta 2019<br>11-06-2020<br>1 Documentos   Modelos            | Día Año<br>Acceder v Todo \$ Año \$   |
| мо́рицоs<br>У Módulos <mark>(Nuevo</mark> ) | iva 1er trimestre 2020<br>07-06-2020<br>5 Documentos   Nómina | Acceder                               |

+ Documentación recibida de tus asesor para tu empresa: Tu Asesor te puede enviar los documentos y clasificarlos "para empresa". En este caso, esos documentos estarán en el apartado "Mis documentos" y cuando accedas al envío podrás verlos y descargarlos siempre que quieras.

#### Desde esta sección no se puede reenviar los documentos a los empleados.

#### Compartida por tus empresa a tu asesor

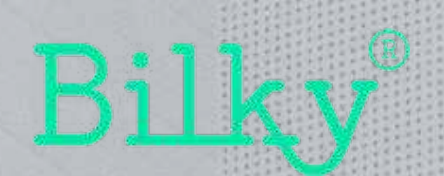

| Bilkv <sup>®</sup>        | Q Buscar empleados                                         |                | & Ļ          | •        |
|---------------------------|------------------------------------------------------------|----------------|--------------|----------|
| Panel de control          | ASESOR - B51443141 - CONECTADAS<br>SHG Asesores<br>< Atras |                | Todas mis as | sesorías |
| zona empleados 🔶          |                                                            | 1              |              |          |
| ZONA EMPRESA              | Enviados                                                   |                | Subir        |          |
| ZONA ASESORES             |                                                            |                |              |          |
| Enviados<br>Subir         | $\bigcirc$                                                 |                |              |          |
| Tickets<br>Comunicaciones | Tickets                                                    | Comunicaciones | Ajustes      |          |
| ZONA ADMINISTRADOR        |                                                            |                |              |          |
| 순 Configuración ~         |                                                            |                |              | _        |

+ Documentación enviada a tus asesores: Podrás enviar todos los documentos que quieras a tus asesores dentro de la Zona asesores de tu portal.

|                       | < Atras   |                                                    |           |              |
|-----------------------|-----------|----------------------------------------------------|-----------|--------------|
| Panel de control      |           |                                                    |           |              |
| ONA EMPLEADOS         | Q Busc    | ar                                                 |           | Filtro       |
| 🖏 Zona empleados      |           | Documentos enviados al asesor                      |           | Categoría    |
| ONA EMPRESA           | $\otimes$ | Otros<br>1 Documentos   22-06-2020                 | Acceder ~ | Todo \$      |
| Mis documentos        | _         |                                                    |           |              |
| ONA ASESORES          | Ø         | fras trimestre<br>Facturas                         | Acceder ~ | Mes 🌢        |
| SHG Asesores          |           | 1 Documentos   12-06-2020                          |           | iouo V       |
| Enviados              |           | fras mayo                                          |           | Día Año      |
| Subir                 | S         | Facturas<br>1 Documentos   11-06-2020              | Acceder   | Iodo 🔻 Ano 🔻 |
| Tickets               |           |                                                    |           |              |
| Demostración Asesoría | S         | fras mayo<br>Facturas<br>1 Documentos   08-06-2020 | Acceder ~ |              |
| ONA ADMINISTRADOR     |           |                                                    |           |              |

+ Documentación enviada a tus asesores: Dentro de la sección "enviados" podrás acceder a todos los envíos que has realizado a este asesor y podrás descargar los documentos y el certificado de envío.

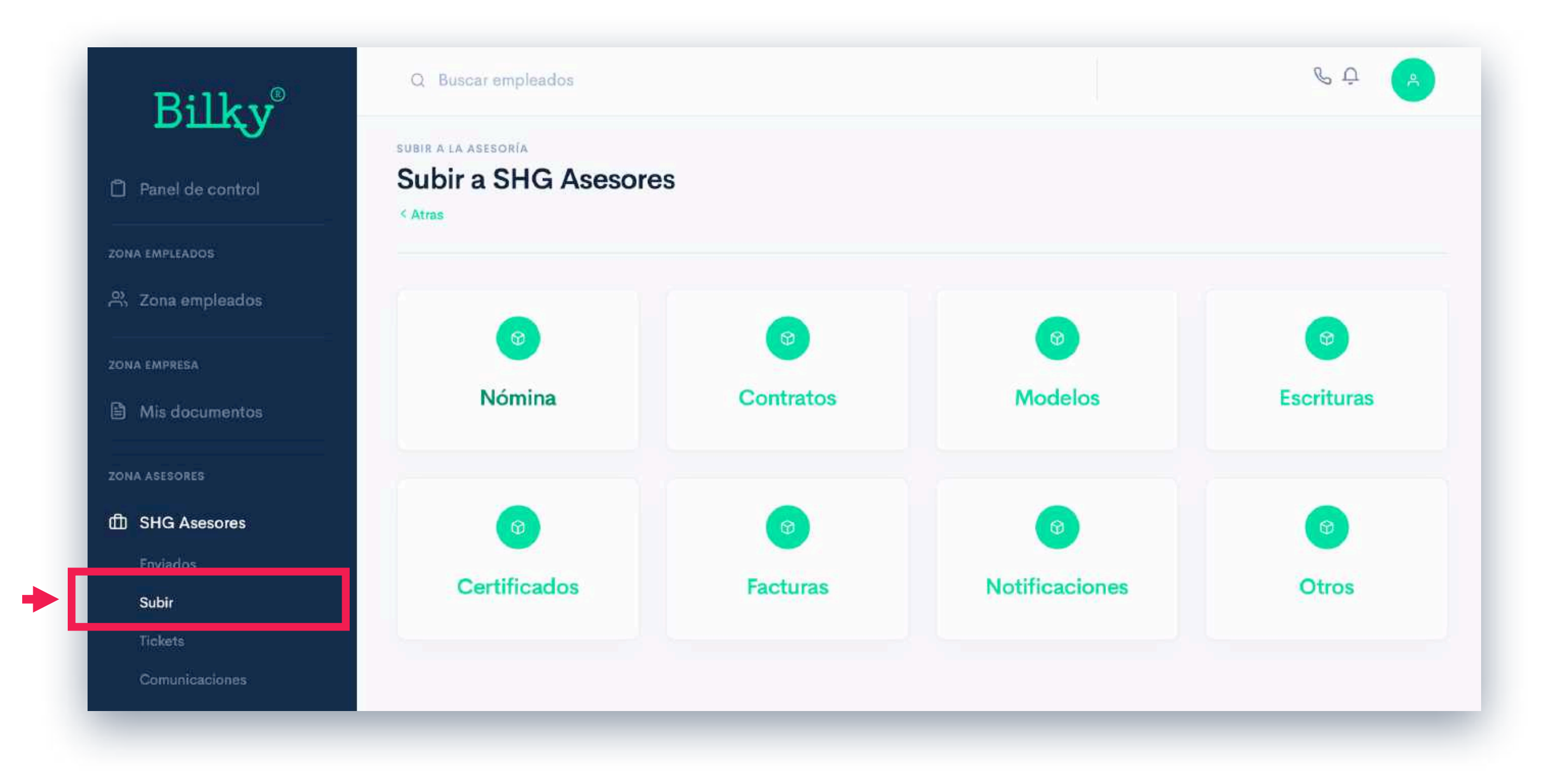

+ Documentación enviada a tus asesores: Dentro de la sección "subir", podrás elegir la categoría de documentos que quieras enviar a este asesor. Recuerda que siempre podrás subir el número de documentos que quieras en un envío.

| SUB | RA | LA | ASES  | ORÍA    |
|-----|----|----|-------|---------|
|     |    |    | 14000 | C 11111 |

0.1.1.0110

| Documen    | tos enviados al asesor                  |       |             | Categoría                                                                                                    | Facture    |
|------------|-----------------------------------------|-------|-------------|----------------------------------------------------------------------------------------------------|------------|
| Añadir men | saje                                    |       |             | Asesor                                                                                                    | SHG Aseson |
| Supermerc  | ados Henry, S.A. 4.pdf                  | 82 KB | 0%          |                                                                                                    |            |
| Supermerc  | Supermercados Henry, S.A. 3.pdf<br>82 K |       | <b>1</b> 0% | Subir documentos al asesor<br>Puedes subir todos los documentos que<br>quieras a este asesor. No importa la<br>cantidad de documentos ni el formato.<br>Recuerda que puede añadir un asunto al<br>envio y un mensaje que se mostrará al<br>asesor en el email de aviso y en el portal. |            |
| Supermerc  | Supermercados Henry, S.A. 2.pdf         |       | 0%          |                                                                                                    |            |
| Supermerc  | ados Henry, S.A. 1.pdf                  | 82 KB | 0%          |                                                                                                    |            |

+ Documentación enviada a tus asesores: Para subir los documentos, solo tendrás que seleccionar los que quieras y posteriormente hacer click en el botón de "subir documentos" para posteriormente enviarlos.
 Automáticamente esos documentos estarán disponibles en portal del asesor y podrás descargarte el certificado de

#### **Certificados en todos los envíos**

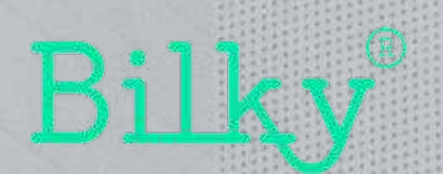

#### 6. Certificados de envío: General

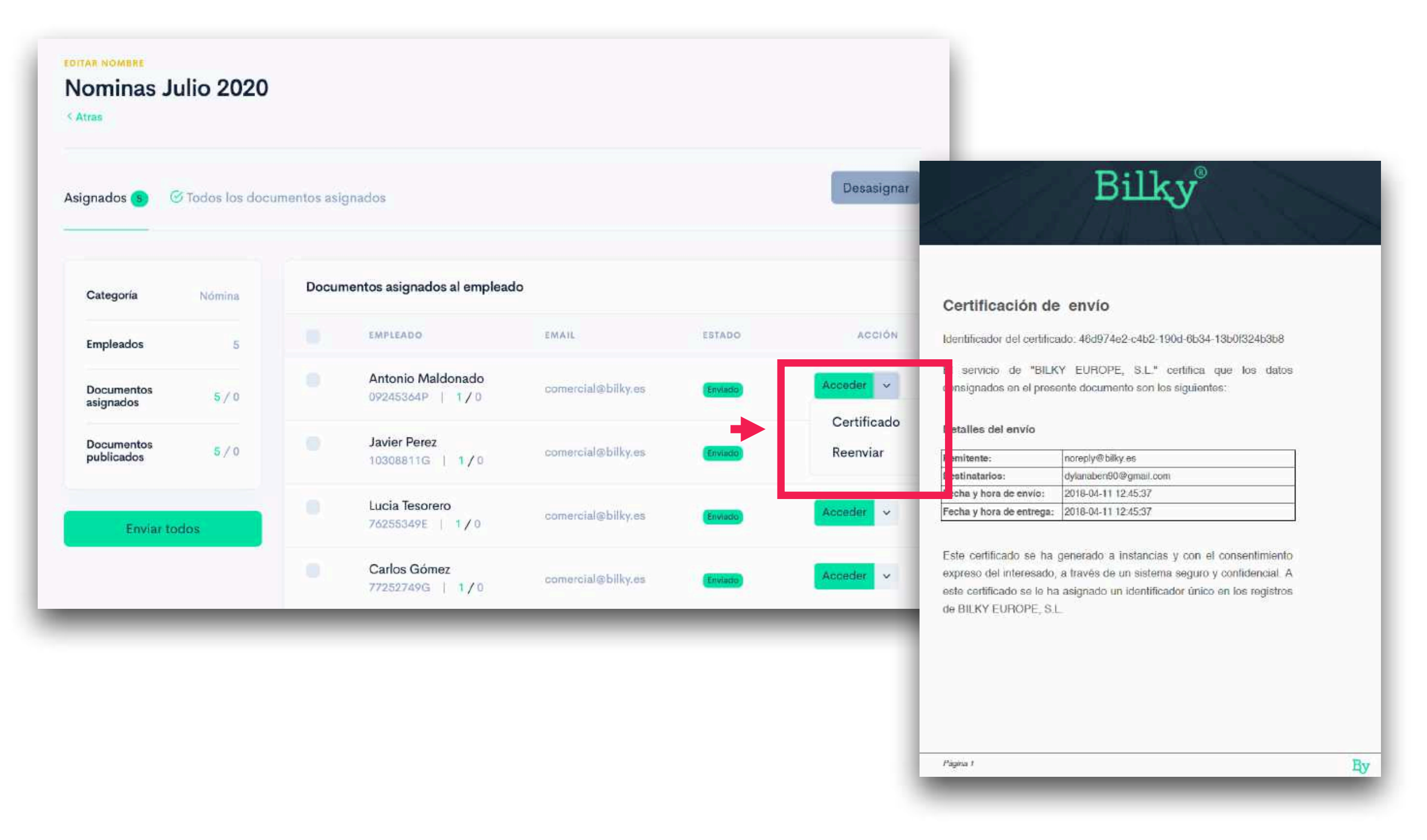

+ Certificados de envío: Accede y descarga el certificado de envío de cada documento.

+ Siempre disponibles: Puedes ver y descargar los certificados desde tu portal. Siempre los tendrás accesibles.

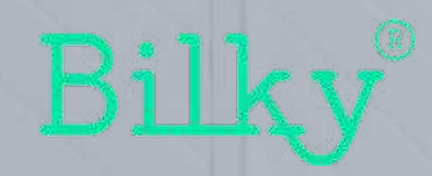

# ¡Hasta pronto!